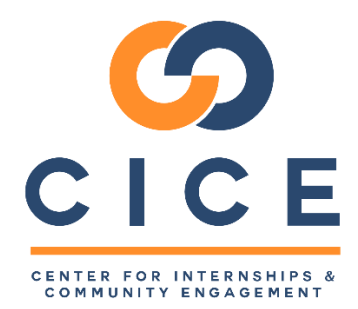

## Faculty: Partner Organization Search (CalStateS4)

Faculty can search our database of partner organizations in the CalStateS4 database. The instructions below explain how to access the system and search for partner organizations. The system offers several parameters to help you narrow down the search. This is intended to provide a **starting point** through which faculty can establish contact with community partners and begin exploring partnership opportunities for service learning courses.

Any sites in the system that have previously offered service learning or academic internships opportunities will appear in this system. Though sites may appear in the system, **they may not be currently approved, have a current learning activity placement agreement, or have been in contact with CSUF for some time.** Please note that all service learning sites and opportunities must be fully approved prior students beginning to serve with them. Please refer to the <u>Service-Learning</u> Administrative Requirements for Faculty for all requirements, including partner service opportunity approval.

IMPORTANT: This system is not meant to be used by students. Do not share this link with students as a means to secure internships or service placements. Refer students to the <u>CICE Service-Learning Placement Instructions</u> for instructions on how to find service sites.

| Accessing S4 |                                                     |                                                                                                    |  |  |  |  |  |
|--------------|-----------------------------------------------------|----------------------------------------------------------------------------------------------------|--|--|--|--|--|
| 1            | Navigate to<br>https://app.calstates4.edu/fullerton | +<br>#bletos                                                                                                    |  |  |  |  |  |
|              | and click "Faculty/Student Login                    | Welcome to CalStateS4 for CSU Fullerton ***AT"TENTION ACADEMIC INTERNSHIP STUDENTS*** * If using a desktop or laptop computer, places pote that the surface may be |  |  |  |  |  |
| 2            | Use your CSUF portal credentials to log in          | Login to Cal State S4<br>Username<br>Password<br>Login<br>Neet help logang un?<br>DUO Two-Factor Authentication                                                    |  |  |  |  |  |

| Searching for Partner Organizations |                       |                                                                                                    |  |  |  |  |  |  |
|-------------------------------------|-----------------------|----------------------------------------------------------------------------------------------------|--|--|--|--|--|--|
| 1                                   | Click the "Sites" tab | Image: Sector What would you like x +         ← → C in app.calstates4.com/fullerton         CSU Fullerton         HOME       SITES |  |  |  |  |  |  |
|                                     |                       | Hello Dem! What would you like to do?<br>Manage your courses                                                                       |  |  |  |  |  |  |

| 2 | Enter the search parameters you                                                                                                    | Sites                                                                                                    |                             |                                                                                                    |                             |                                                   |  |  |
|---|----------------------------------------------------------------------------------------------------|----------------------------------------------------------------------------------------------------|-----------------------------|----------------------------------------------------------------------------------------------------|-----------------------------|---------------------------------------------------|--|--|
|   | wish to use in the filter boxes and<br>click "Apply Filter "                                                                           | You are masquerading as cice@fulle                                                                                                    |                             | Displaving 1 - 25 of 25+                                                                                                    |                             |                                                   |  |  |
|   |                                                                                                    | Program Site name                                                                                                    | Contains *                  | City                                                                                                    | Organization                | Search fields are exclusive. What's that?<br>Type |  |  |
|   |                                                                                                    | Choose some options                                                                                                    |                             |                                                                                                    | Choose som                  | e options                                         |  |  |
|   |                                                                                                    | Focus Population Focus Are                                                                                                    | ea(s) Addition              | al Focus Area(s)                                                                                                    | Keyword                     |                                                   |  |  |
|   |                                                                                                    | Choose some options Choose s                                                                                                    | some options Choose         | some options                                                                                                    |                             |                                                   |  |  |
|   |                                                                                                    | Site Tags                                                                                                    | Apply Filter                |                                                                                                    |                             |                                                   |  |  |
| 3 | A list of organizations that match<br>your search terms will appear<br>beneath the search parameter<br>boxes. Click on the title of an | Sites                                                                                                    |                             |                                                                                                    |                             |                                                   |  |  |
|   | organization to review.                                                                                                    |                                                                                                    | as cice@iulierton.euu       | . Switch Dack                                                                                                    |                             |                                                   |  |  |
|   | -                                                                                                    | Program                                                                                                    | Site name                   | Contains                                                                                                    | * City                      |                                                   |  |  |
|   | You should consider running multiple searches with different parameters.                                                               | Choose some options                                                                                                    |                             |                                                                                                    |                             |                                                   |  |  |
|   |                                                                                                    | Focus Area(s)                                                                                                    | Additional Focus            | Area(s)                                                                                                    | Keyword                     | Site                                              |  |  |
|   |                                                                                                    | Choose some options                                                                                                    | Choose some opt             | ions                                                                                                    |                             |                                                   |  |  |
|   |                                                                                                    | American Advanced Management Group<br>Active Site<br>21530 S, 2608, Pioneer Blvd, Hawaiian Gardens, 90716<br>No description provided.             |                             |                                                                                                    |                             |                                                   |  |  |
| 4 | Review the information to learn                                                                                                    | iew the information to learn                                                                                                    |                             |                                                                                                    |                             |                                                   |  |  |
|   | more about the organization. Use<br>the <b>Site Staff</b> tab to find contacts<br>at the organization whom you<br>may reach out to.    | Program Information<br>Family Promise is a transitional sheller p<br>and at-risk families with small children.<br>Health & Safety<br>Site Details | es on the needs of homeless | Program(s)<br>Academic Internship<br>Service Learning<br>Organization type<br>Focus Population(s)<br>People Experiencing Homelessness<br>Focus Area(s) |                             |                                                   |  |  |
|   | If you are new to partnership                                                                                                    | Address                                                                                                    |                             |                                                                                                    |                             | Food & Housing Security                           |  |  |
|   | development, consider                                                                                                    | Website:<br>http://familypromiseorangecounty.org/                                                                                                 |                             |                                                                                                    |                             |                                                   |  |  |
|   | scheduling an appointment with                                                                                                    |                                                                                                    |                             |                                                                                                    |                             |                                                   |  |  |
|   | Robert Pierce in the CICE office                                                                                                    | Current Opportun                                                                                                    | ities                       |                                                                                                    |                             |                                                   |  |  |
|   | for advice prior to any outreach                                                                                                    | Title                                                                                                    | Program                     | Start Date                                                                                                    | Location Type               |                                                   |  |  |
|   | ion advice prior to any outreach.                                                                                                    | Case Manager Intern                                                                                                    | Academic Internship         | 01/18/2022                                                                                                    | On-site                     |                                                   |  |  |
|   |                                                                                                    | Case Manager Intern                                                                                                    | Academic Internship         | Ongoing                                                                                                    |                             |                                                   |  |  |
|   |                                                                                                    | Communications Intern                                                                                                    | Academic Internship         | 11/30/2021                                                                                                    | On-site                     |                                                   |  |  |
|   |                                                                                                    | Photography Intern                                                                                                    | Academic Internship         | 11/24/2021                                                                                                    | On-site                     |                                                   |  |  |
|   |                                                                                                    | Social Media Intern                                                                                                    | Academic Internship         | 11/23/2021                                                                                                    | On-site                     |                                                   |  |  |
|   |                                                                                                    |                                                                                                    |                             |                                                                                                    | View all opportunities here |                                                   |  |  |

For assistance with this system contact:

Robert Pierce CICE Assistant Director (657) 278-5174 rpierce@fullerton.edu